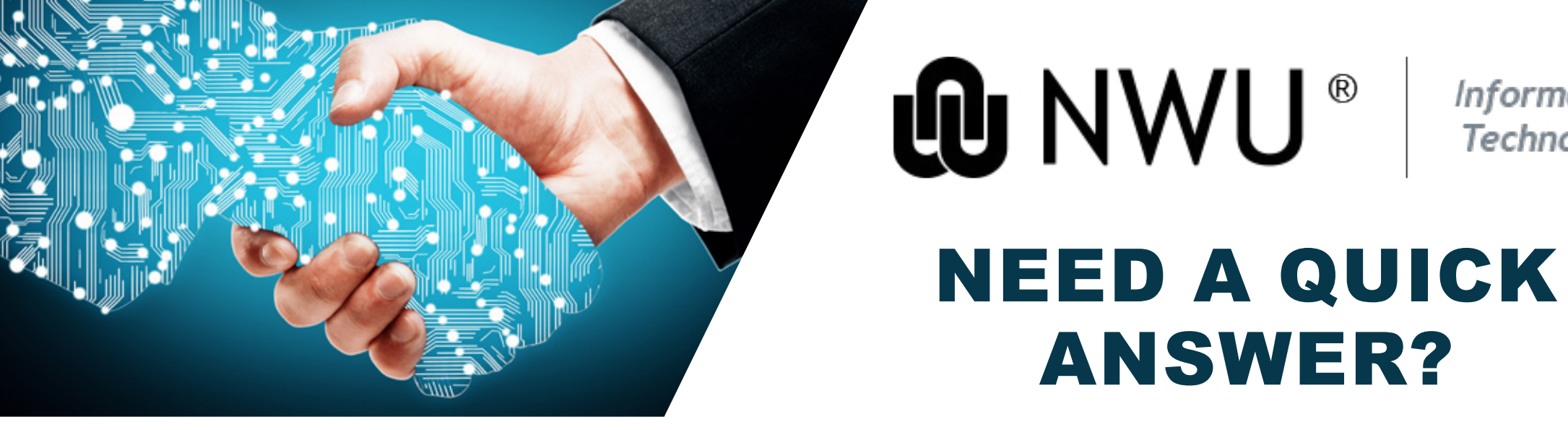

VISIT OUR KNOWLEDGE BASE

Information

Technology

Access our knowledge base and see how the searchable knowledge base articles may benefit you. This will deliver a self-service experience while making it easy for you to find answers and obtain help.

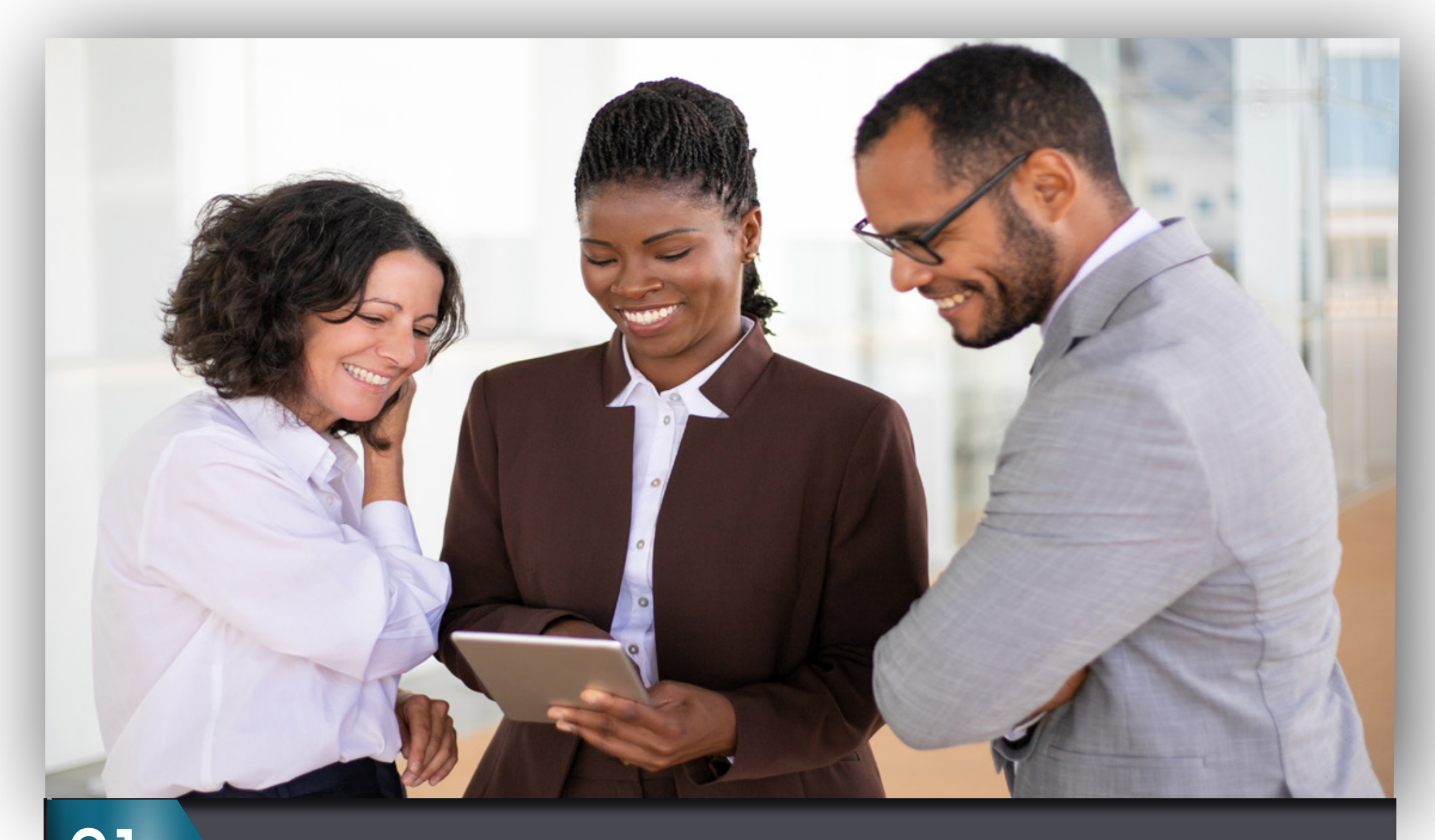

Open your web browser.

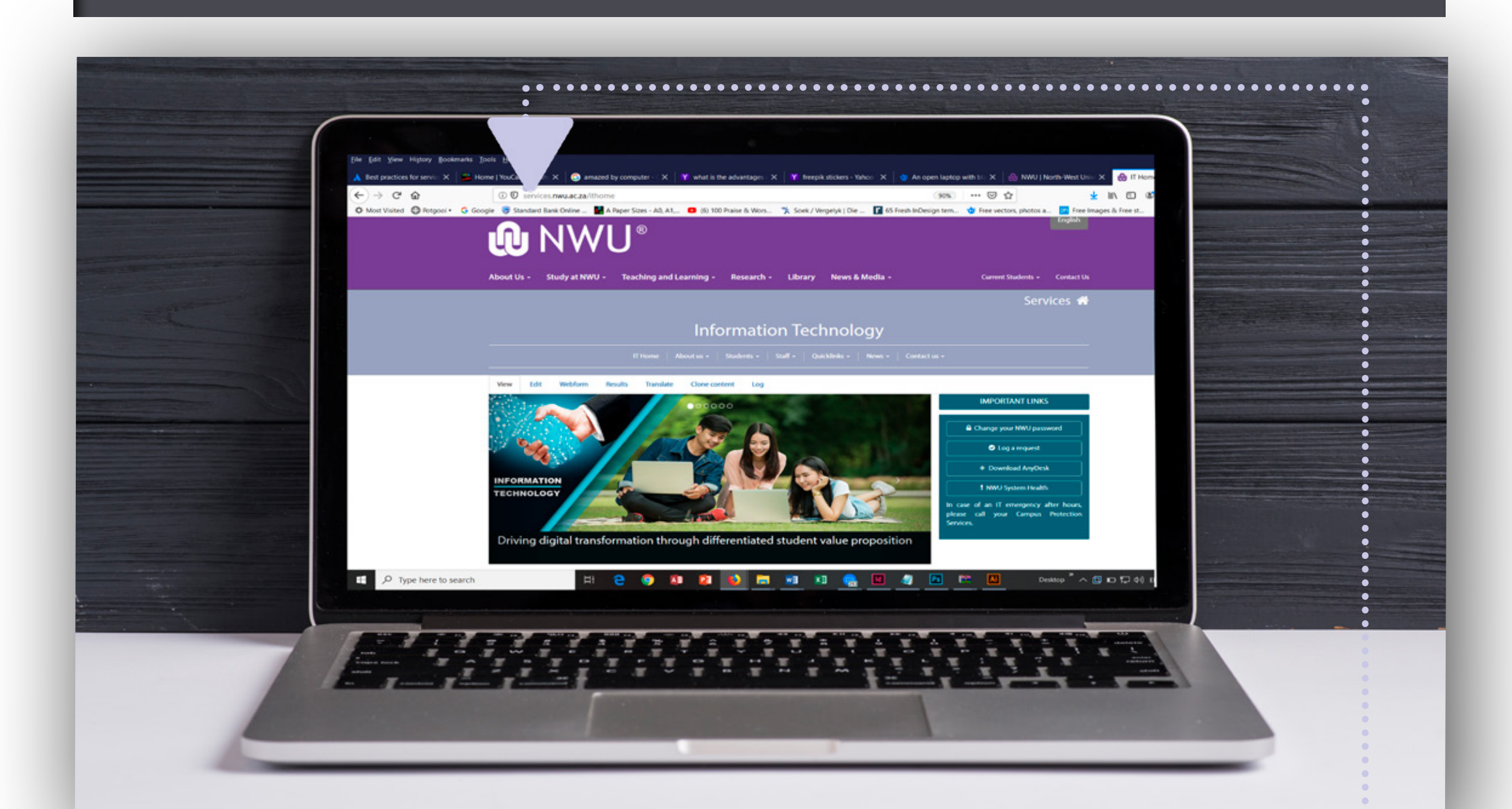

Type the address <u>https://ithelp.nwu.ac.za/</u>

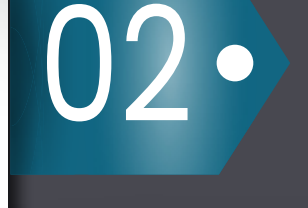

or alternatively click the link to visit the Service Request Manager web page.

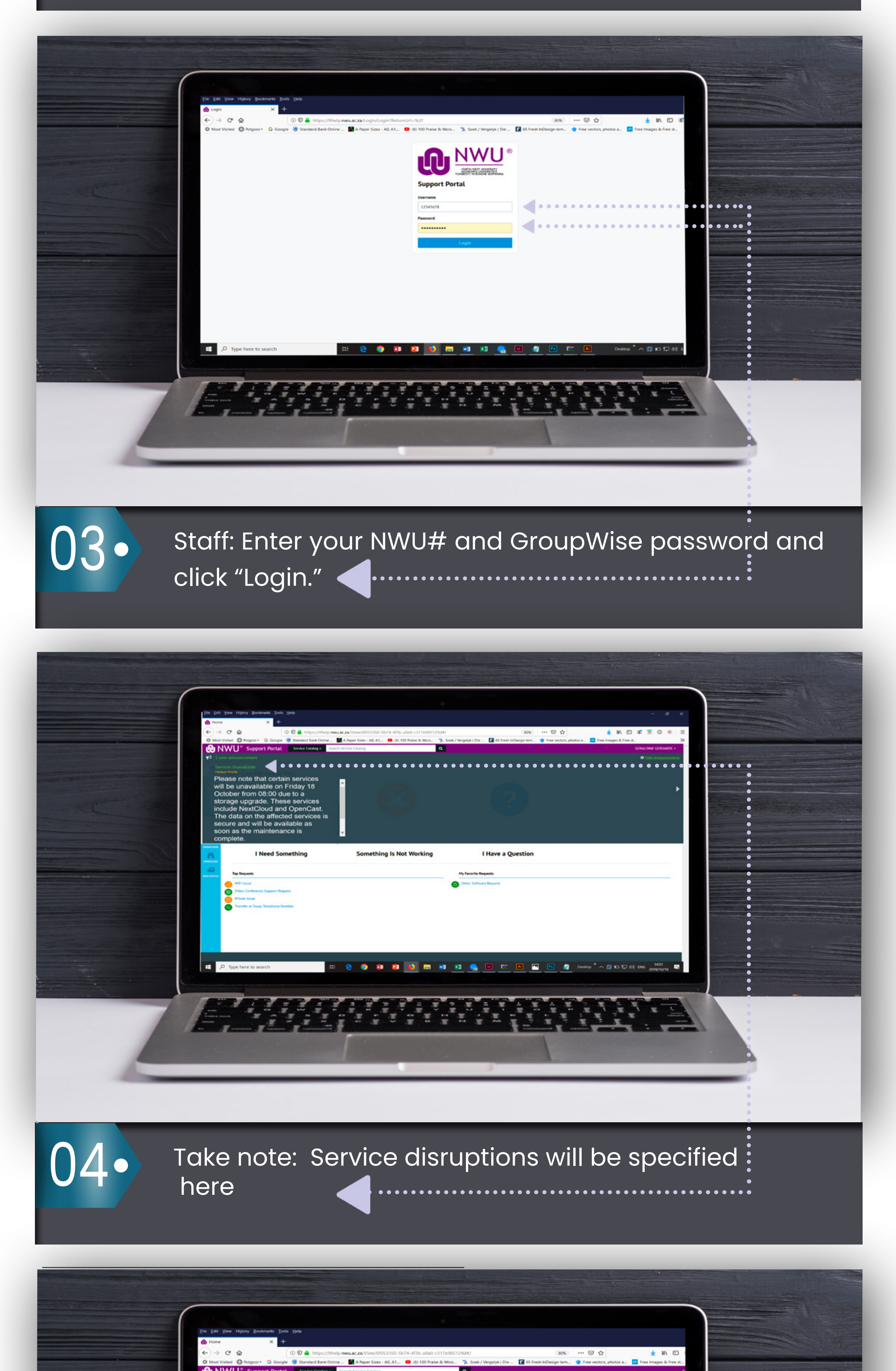

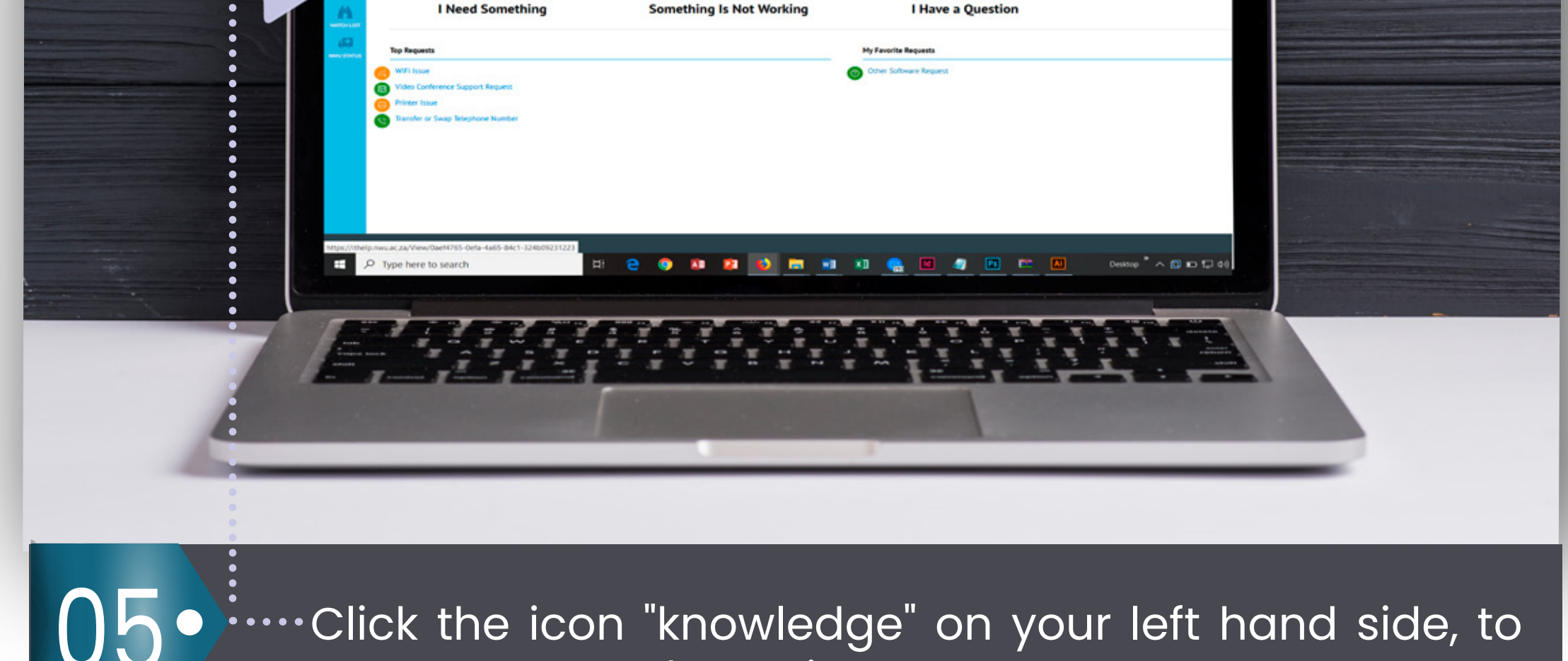

w Can We

 Click the icon "knowledge" on your left hand side, to ••• start your search session.

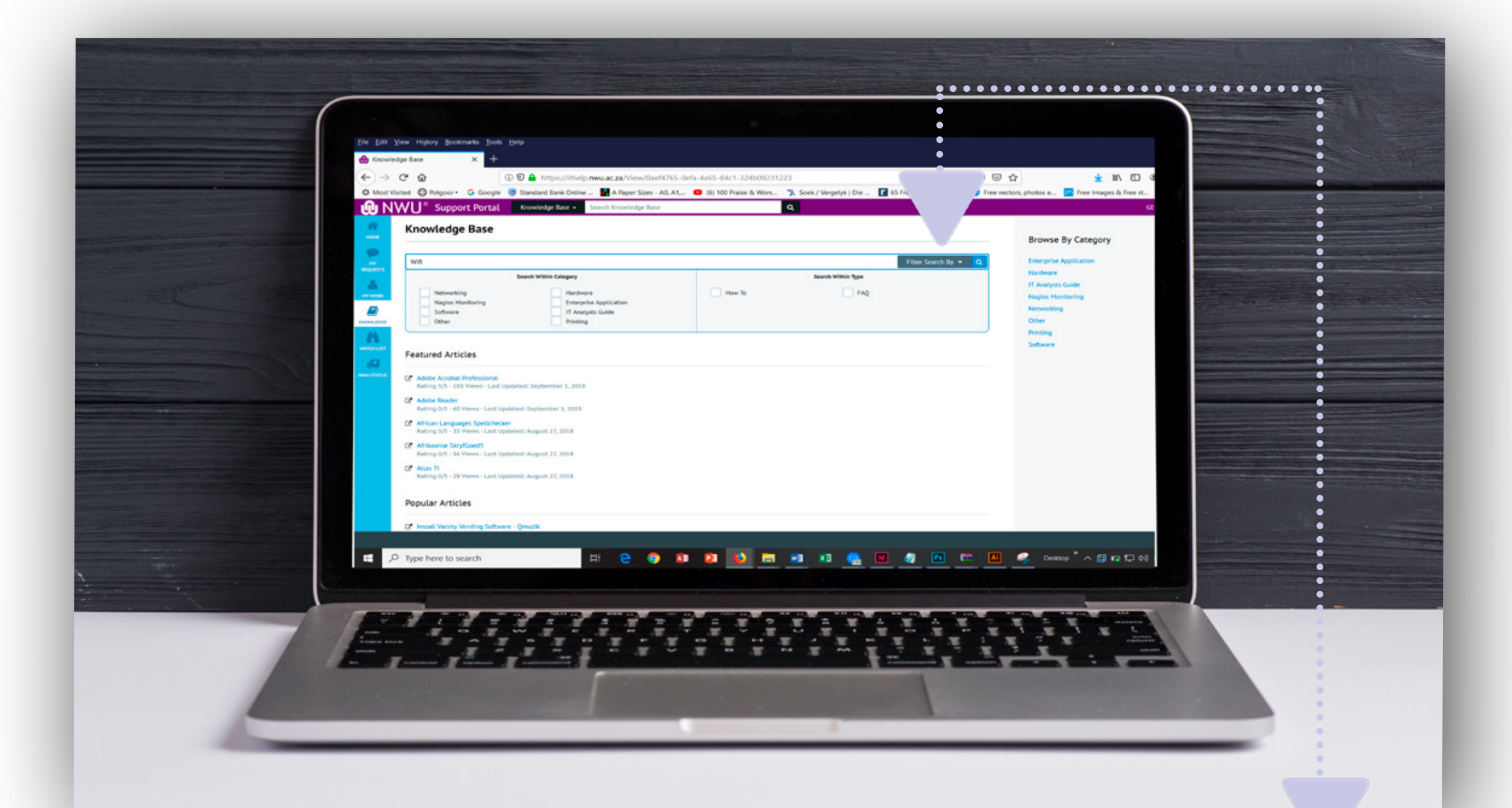

06.

You may in addition click Filter Search By, in order to fine tune your search criteria.

| Rodenanto Josti Edela<br>el alundi : Gateway : Oversien X +                                                         |      |                                       |  |
|----------------------------------------------------------------------------------------------------|------|---------------------------------------|--|
| bee Google Standard Bank Ovrine A Paper Sizes - AD, AT (6) 100 Praise & V prport Portal Knowledge Base *  For: Wiff | Nors | Constraints and the images is free st |  |
| to search                                                                                                    |      | Destrop * A R A A A                   |  |

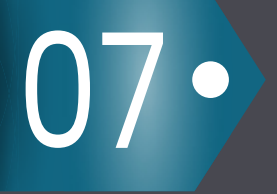

Type your search topic in the search bar, as shown above. Click the best suited option as listed.

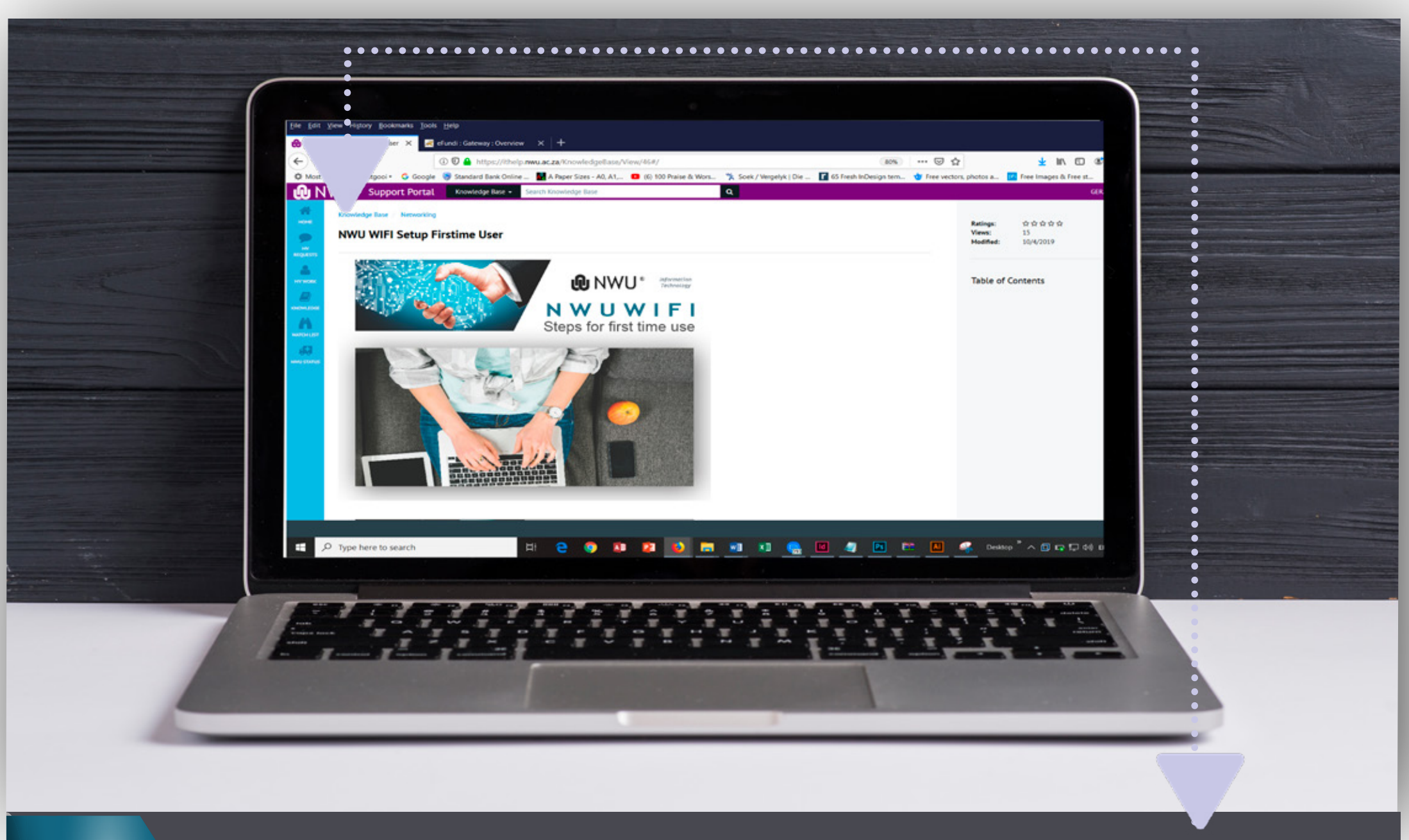

08.

09•

The corresponding information will be displayed accordingly.

|   | 1 Vorus Instance Reviewand Dirakt Heads                                                                                                    |                                                                                                    |  |
|---|----------------------------------------------------------------------------------------------------|----------------------------------------------------------------------------------------------------|--|
|   | UWII Setup Firstme Uter     X     +       C*     Image: Standard Bark Ontine A Paper Sizes - A0, A1 Image: Standard Bark Ontine A Paper Sizes - A0, A1 Image: Sta | IN       IN       IN       III       III         At   Die       III       III       III       III       III         At   Die       III       III       IIII       IIII       IIIIIIIIIIIIIIIIIIIIIIIIIIIIIIIIIIII |  |
|   | Was This Article Helpful?         Rare 3 0 0 0 0         Lare a Connect.                                                                                                    | Table of Contents                                                                                                    |  |
|   | Comments as                                                                                                    |                                                                                                    |  |
| Z |                                                                                                    |                                                                                                    |  |

You may also rate this information to let us know how helpful it was.

**Driving Digital Transformation in the 4th Industrial Revolution** http://services. nwu.ac.za/ithome Talk2IT@nwu. Talk2IT@nwu. Talk2IT@nwu. Talk2IT@nwu. Talk2IT@nwu. Talk2IT@nwu. Talk2IT@nwu. Talk2IT@nwu.  $\times$